# 網路 ATM<sub>(Safari)</sub> 網站元件操作手冊

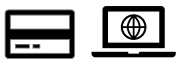

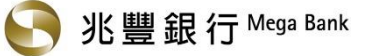

# 目錄

| 環  | <b>i</b> 境需求                                  | 2 |
|----|-----------------------------------------------|---|
| Sa | afari 瀏覽器操作說明                                 | 3 |
|    | 步驟一、進入兆豐銀行網路 ATM.依畫面指示點選「請下載安裝最新元件」訊息         | 3 |
|    | 步驟二、請點選瀏覽器右上角的下載項目                            | 3 |
|    | 步驟三、打開 MegaWebATMapp                          | 4 |
|    | 步驟四、點選移動到應用程式檔案夾中                             | 4 |
|    | 步驟五、開啟應用程式資料夾,安裝完成後,關閉瀏覽器再重新連結至兆豐銀行網路 ATM     | 5 |
| 常  | 引問題                                           | 6 |
|    | 問題一、交易類拔插卡「確定」按鈕反灰無反應 或 出現「交易失敗:1403-使用者自行取消」 | 6 |
|    | 問題二、登入畫面出現「1102 使用的瀏覽器不支援元件功能」                | 7 |
|    | 問題三、登入畫面出現「80100066 無法讀取卡片資料」                 | 7 |
|    | 問題四、已經插入讀卡機及晶片金融卡,但登入畫面卻仍顯示無法讀取讀卡機            | 7 |

## 環境需求

|         | Mac OS                     |
|---------|----------------------------|
| 作業系統    | macOS 13(含)以上              |
| 瀏覽器版本   | Safari 16.1(含)以上           |
| 讀卡機     | 符合 PC / SC 規格·支援二代讀卡機      |
| 元件名稱及版本 | 兆豐銀行晶片金融卡安控元件 / 版本 1.0.2.8 |

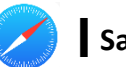

#### 步驟一、進入兆豐銀行網路 ATM,依畫面指示點選「請下載安裝最新元件」訊息

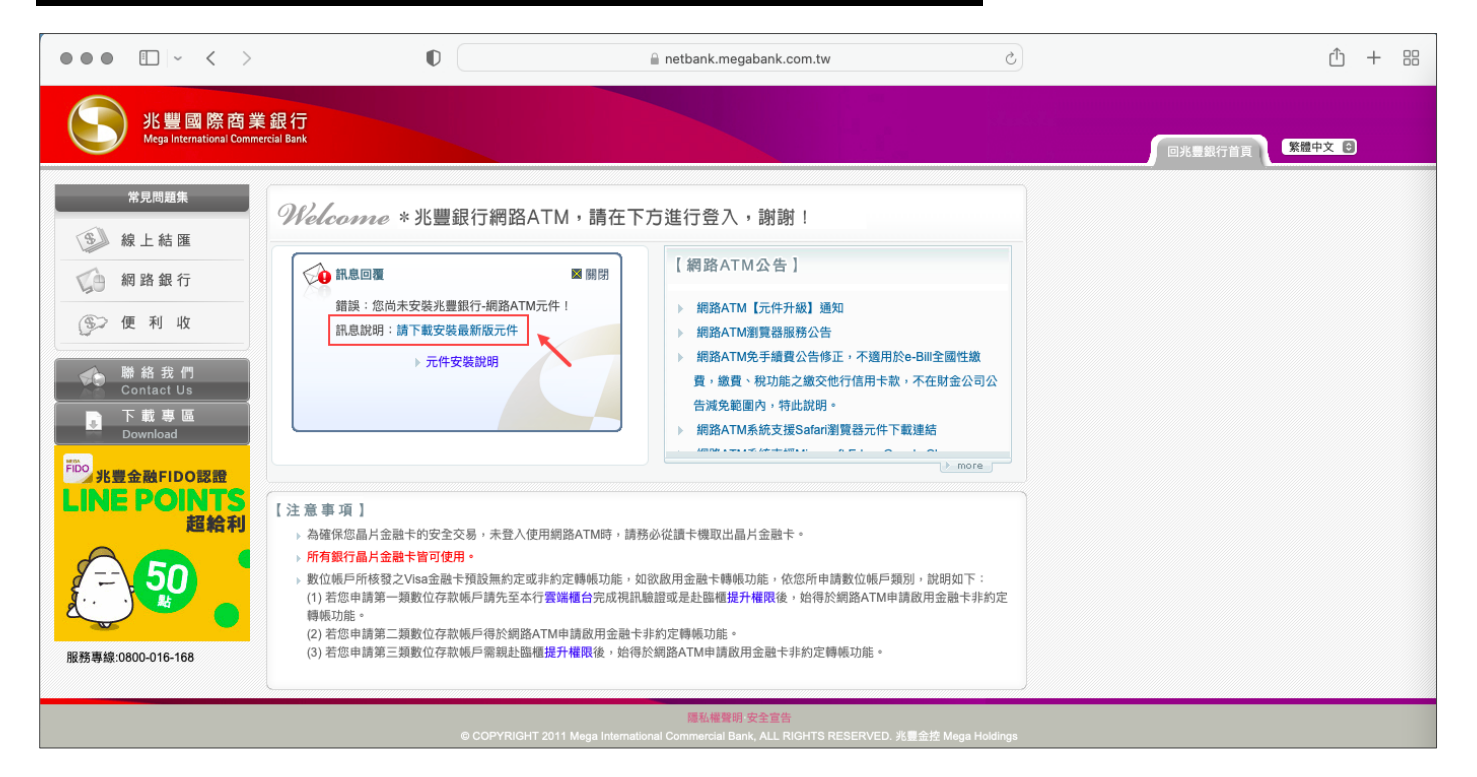

#### 步驟二、請點選瀏覽器右上角的下載項目

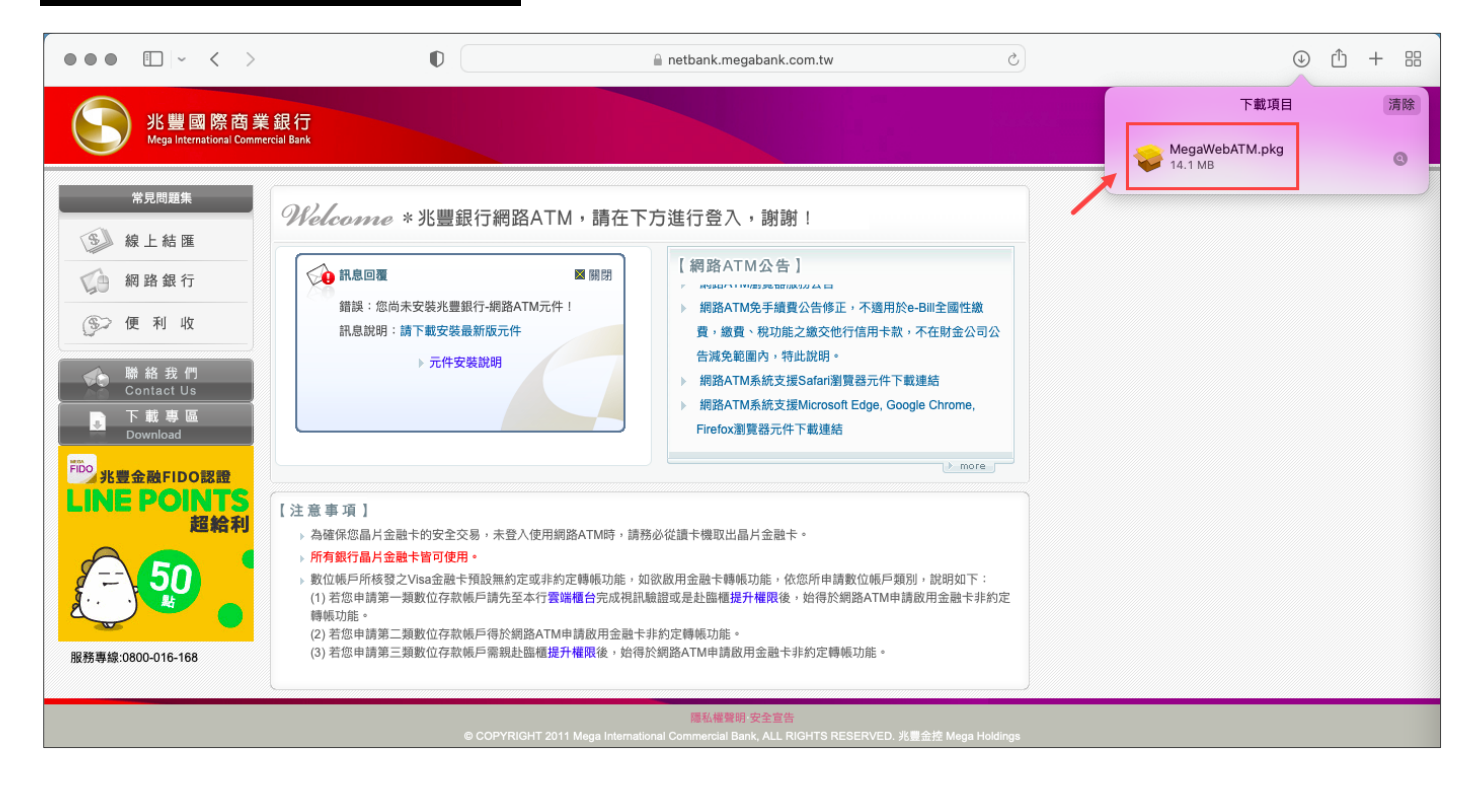

# 步驟三、打開 MegaWebATM

| 00 🗆 - < >                                    | 0                                                               | anetbank.megabank.com.tw | 2            | 6             |          | ④ ₫ +  |
|-----------------------------------------------|-----------------------------------------------------------------|--------------------------|--------------|---------------|----------|--------|
| 兆豐國際商業銀行<br>Mega International Commercial Bar | J<br>                                                           |                          |              |               | 回兆豐銀行首頁  | 繁體中文 🔁 |
| 常見問題集<br>② 線 上 結 匯                            | Nelcome *兆豐銀行網路ATM,請在下                                          | 方進行登入,謝謝!                |              |               | 1 0      |        |
| 《 網路銀行                                        | ▲ 訊息回覆                                                          | ••••                     | > 下戰項目       | := \$         |          | »ų     |
|                                               | 錯誤:您尚未安裝兆豐銀行-網路ATM元件!                                           | 書好項目<br>○ ☆/#            | 大小           | 種類            | 加入日期     |        |
| (5)之便利收                                       | 訊息說明:請下載安裝最新版元件                                                 | □ 文件<br>□ 点面             | gaWebATM.pkg | 4.1 MB 安裝程式套件 | 今天下午4:20 |        |
| 📣 聯絡我們                                        | ▶ 元件安裝說明                                                        | ム 應用程式                   |              |               |          |        |
| Contact Us                                    |                                                                 | AirDrop                  |              |               |          |        |
| ■ 下載專區<br>Download                            |                                                                 | 🗀 最近項目                   |              |               |          |        |
|                                               |                                                                 | ④ 下載項目                   |              |               |          |        |
| INE POINTS                                    |                                                                 | iCloud                   |              |               |          |        |
| 超給利                                           | 意 事 項 】<br>為確保你易片全静卡的安全交易,去登入使田網路ATM時,離                         | ○ iCloud 雲碟              |              |               |          |        |
|                                               | 所有銀行晶片金融卡管可使用。                                                  | □ 已共享                    |              |               |          |        |
| · \ 50                                        | 數位帳戶所核發之Visa金融卡預設無約定或非約定轉帳功能,                                   | 標籤                       |              |               |          |        |
|                                               | 時報功能。                                                           | • 綠色                     |              |               |          |        |
| 務車線:0800-016-168                              | (2) 若您申請第二類數位存款帳戶得於網路ATM申請啟用金融<br>(3) 若您申請第三類數位存款帳戶需親赴臨櫃提升權限後,始 | ● 黃色                     |              |               |          |        |
| M TRACESS STO 150                             |                                                                 | ● 紫色                     |              |               |          |        |

## 步驟四、點選移動到應用程式檔案夾中

| 000 E - < >                                               | 0                                                                                                    | anetbank.megabank.com.tw                                                            | 6                         | ⊕ ⊕ + #        |
|-----------------------------------------------------------|----------------------------------------------------------------------------------------------------|-------------------------------------------------------------------------------------|---------------------------|----------------|
| 兆豐國際商業銀行<br>Mega International Commercial Bar             | Ţ<br>nk                                                                                                    |                                                                                     |                           | 回北書銀行首頁 繁雜中文 🙃 |
| <ul> <li>※見問題集</li> <li>③ 線上結匯</li> <li>○ 網路銀行</li> </ul> | Velcome         * 兆豐銀行網路ATM,請在T                                                                                                    | F方進行登入,謝謝! 【網路ATM公告】                                                                |                           |                |
| ●便利收 ●●●●●●●●●●●●●●●●●●●●●●●●●●●●●●●●●●                   | 訊息說明:請下載安裝最新版元件<br>> 元件安裝說明                                                                                                    | 是否要把程式移動到"應用程式"檔案<br>安中?<br>要自己把應用程式移動到"應用程式"<br>檔案夹中:                              | -BII全國性缴<br>不在財金公司公<br>連結 |                |
| 第20<br>光豊金融FIDO認識<br>LINE POINTS<br>超給利<br>(注             | :意事項】<br>為確保您晶片金融卡的安全交易,未登入使用網路ATM時,請<br>所有銀行晶片金融卡管可使用。<br>数位帳戶所核發之Visa金融卡預設無約定或非約定時帳功能,<br>(1)若您申請第一類數位在转錄戶請先至本行 <b>會詳積</b> 台完成相對 | 移動到"應用程式"檔案夾中<br>務必從讀卡機取出晶片金融卡。<br>如欲啟用金融卡轉帳功能。依您所申請數位帳戶員<br>場齡或是計職櫃提升權戰後。始務於網路ATM申 | 颜別,就明如下:     请政用金融大非約定    |                |
| 服務專線:0800-016-168                                         | 轉帳功能。<br>(2)若您申請第二類數位存款帳戶得於網路ATM申請啟用金融<br>(3)若您申請第三類數位存款帳戶需親赴臨櫃提升權限後,始得                                                            | 卡非約定傳帳功能。<br>得於網路ATM申請啟用金融卡非約定傳帳功能。<br>隱私農聲時 安全宣告                                   |                           |                |

#### 步驟五、開啟應用程式資料夾,安裝完成後,關閉瀏覽器再重新連結至兆豐銀行網路 ATM

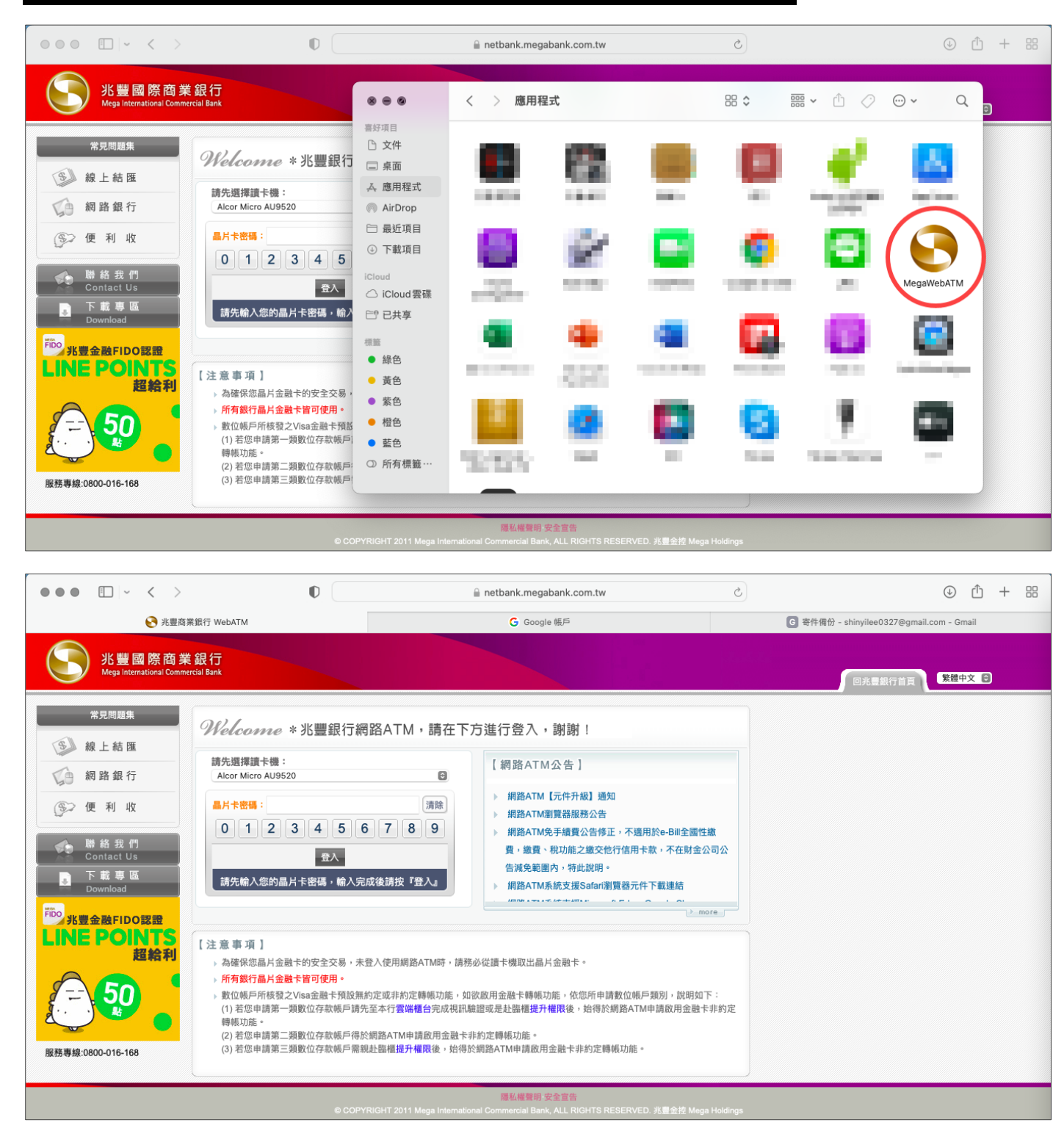

# ● 常見問題

#### 問題一、交易類拔插卡「確定」按鈕反灰無反應 或 出現「交易失敗:1403-使用者自行取消」

#### ➡ 排障流程●

- 1. 關閉所有瀏覽器
- 2. 至 Mac 視窗上排,對 [兆豐銀行晶片金融卡安控元件] 點選右鍵並按一下 [停止安控元件]

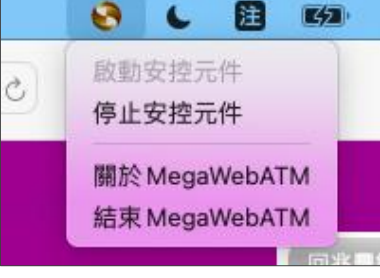

3. 再於 [兆豐銀行晶片金融卡安控元件] 點選右鍵並按一下 [重啟安控元件]

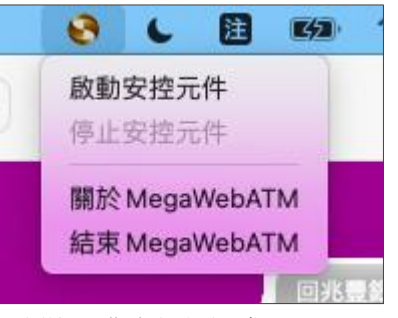

- 4. 重新進入兆豐銀行網路 ATM
- 若拔插卡畫面之「確定」鈕仍反灰無反應或顯示「交易失敗:1403-使用者自行取消」之彈跳視窗,請改依下方 [排 障流程@] 操作。

#### ➡ 排障流程2

- 1. 移除兆豐銀行晶片金融卡安控元件
- 2. 將電腦重新開機
- 3. 至兆豐銀行官網下載元件(下載專區>軟體下載>網路 ATM)
- 4. 安裝元件\*提醒您:安裝過程中請務必關閉所有瀏覽器,避免安裝失敗。
- 5. 重新進入兆豐銀行網路 ATM

#### 問題二、登入畫面出現「1102 使用的瀏覽器不支援元件功能」

▶ 排障流程

請參考問題一、排障流程❶及排障流程❷之作法

#### 問題三、登入畫面出現「80100066 無法讀取卡片資料」

#### ▶ 排障流程

- 1. 確認晶片卡是否有插入讀卡機或所插入的方向錯誤,或您可嘗試以橡皮擦擦拭晶片卡上的晶片。
- 2. 將網路 ATM 登入視窗右上角點選 [關閉] 圖示 ☑
- 執行上述步驟後應可正常登入兆豐銀行網路 ATM,若仍為相同問題,疑似為晶片卡晶片損壞,致讀卡機無法讀取晶 片資料,您可更換讀卡機再測試一次或與發卡行聯繫更換晶片金融卡。

#### 問題四、已經插入讀卡機及晶片金融卡*,*但登入畫面卻仍顯示無法讀取讀卡機

#### ➡ 排障流程

#### 1. 您可嘗試:

- (1) 更換電腦其他 USB 端口
- (2) 檢查讀卡機是否有灰塵及損壞等
- (3) 至其他金融機構網路 ATM 試登入看看

若以上方法仍無法讀取讀卡機,請參考第2點說明。

2. 因部分機型讀卡機可能會有此狀況,建議可至讀卡機廠商官方網站、致電尋求技術支援協助或更換不同型號讀卡機。